# VMware SD-WAN By VeloCloud

## Orange Flexible Engine (FE) Virtual Edge Deployment Guide

Version beta 1.0

# Overview

More customers are moving workload to Public Cloud infrastructure and expect to extend SD- WAN from remote sites to public cloud to guarantee SLA. There are multiple options offered by VeloCloud, leveraging distributed VCGs to establish IPSec towards public cloud private network or deploy virtual edge directly in Orange's Flexible Engine (FE). This document focus on how to deploy virtual edge on FE.

For small branch deployment that demand throughput less than 1G, single virtual edge can be deployed in the private network (FE VPC). For larger data center deployments that demand multi-gigabit throughput, hub clustering can be deployed.

Note: In the VeloCloud hub clustering design, we leverage a Layer 3 Instance on the LAN side to run BGP between hubs in the cluster and the Layer 3 Instance for route distribution in LAN. Since the FE VPC Router doesn't support dynamic routing protocol, a third-party virtual router is required in the FE infrastructure in case of a clustering deployment. This setup is not covered in this document, please get in touch with your dedicated VeloCloud point of contact to know more about this design option.

# Table of Contents

| Flexible Engine virtual VCE deployment Overview  |    |
|--------------------------------------------------|----|
| Prerequisite                                     | 3  |
| Deploying Virtual Edge on FE                     |    |
| Basic Topology                                   |    |
| Create VPC                                       | 4  |
| Create Security Group                            | 6  |
| Add Virtual Edge to VeloCloud Orchestrator (VCO) |    |
| Add Virtual Edge to VCO                          | 7  |
| Record Activation Key                            | 7  |
| Add VLAN IP                                      |    |
| Configure Virtual Edge Interfaces                | 9  |
| Deploy Virtual Edge via ECS creation             |    |
| Navigate to Elastic Cloud Server                 |    |
| Create ECS                                       |    |
| Select Virtual Machine Properties                |    |
| Select Image                                     |    |
| Configure Network Properties                     |    |
| Configure Advanced Settings                      |    |
| Configure Cloud-init information                 |    |
| Review and Create ECS                            | 14 |
| Attach Elastic IP                                |    |
| Monitor Deployment Progress                      | 15 |
| Verify Virtual Edge is Activated In VCO          |    |
| Final ECS configurations                         |    |
| Source/destination Checks                        |    |
| Route tables                                     |    |

# Flexible Engine virtual VCE deployment Overview

**CAUTION**: Make sure to review and understand this document before deploying. This is intended as a reference and may need to be altered to accommodate specific environments.

## Prerequisite

The following are needed before you start:

- 1. FE account and login information
- 2. Familiarity with FE networking concepts (see: https://docs.prod-cloud-ocb.orangebusiness.com/en-us/vpc/index.html)
- 3. RSA Public Key (see: https://docs.prod-cloud-ocb.orange-business.com/en-us/ac/index.html)
- 4. VeloCloud Cloud-init template (given in the next section)
- 5. VCO target and admin account to login

# Deploying Virtual Edge on FE

The default VeloCloud vVCE template that will be built is to achieve a common deployment within FE representative of the basic topology illustrated here:

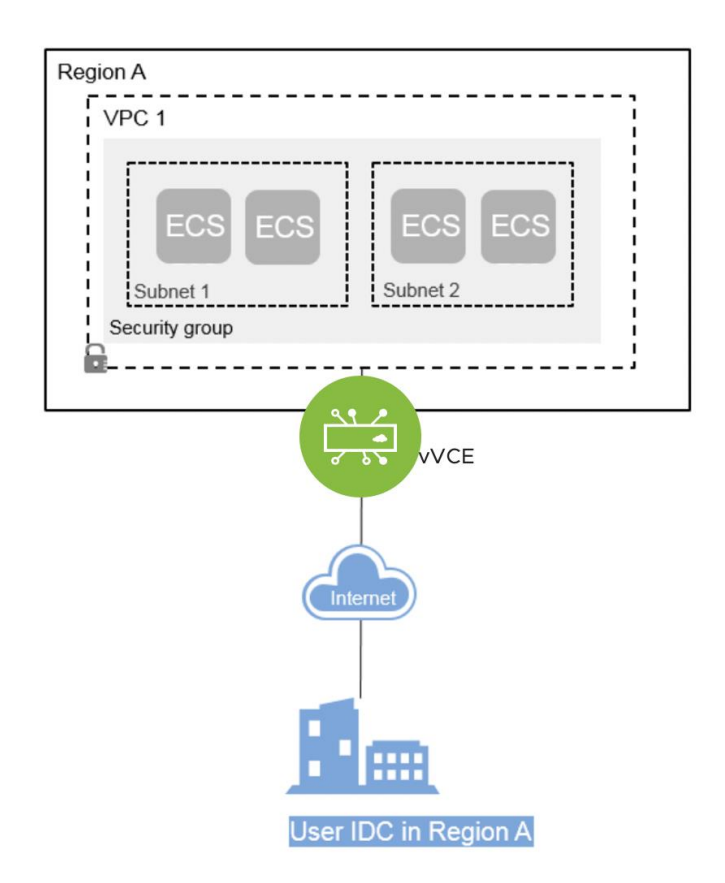

In order to deploy a new VCE, it will be necessary to retrieve from the VCO where the site will be configured an activation key. This activation key is a One Time Password that is used to secure the onboarding of a new site. This key is retrieved driectly from the VCO and will need to be pushed to the VCE at its creation via the CLOUD- INIT process. How to create the initial vVCE template and retrieve the activation will be explained in the next section.

# **Basic Topology**

In this example, the FE VPC (172.16.0.0/16) is divided into a Public subnet (172.16.0.x/24) and a Private subnet (172.16.1.x/24). The Virtual Edge routes between the two subnets. The VPC Router will forward all offnet traffic to the Internet Gateway. The VPC Router in the Private subnet will forward all traffic to the LAN facing interface on the Virtual Edge (GE3). In this example, a default route is used to forward "ALL" traffic from the workloads but is not necessary. RFC1918 summarization or specific branch/hub prefixes can be used to narrow what is sent to the Virtual Edge. For example, if the workloads in the Private Subnet still need to be accessible via SSH from publicly sourced IPs then the VPC Router could be configured to point the default route (0.0.0.0/0) to Internet Gateway and RFC1918 summarization to Virtual Edge.

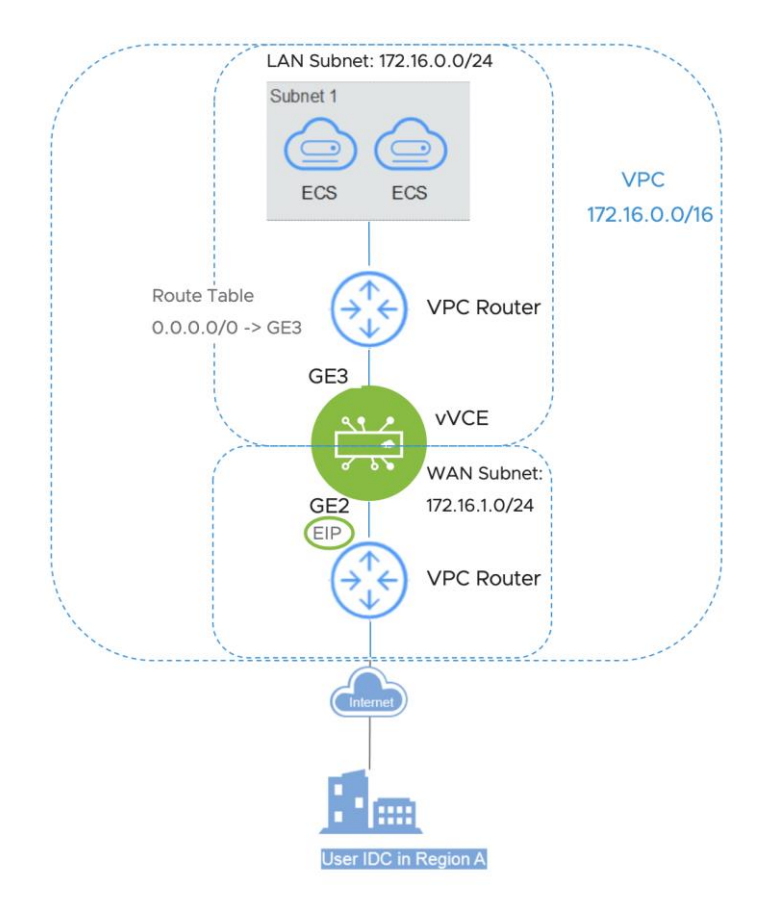

To get access to the outside world, an Elastic IP (EIP) will be tied to the WAN interface of the VCE. An EIP is a public IP address statically defined and linked to the WAN interface.

#### Create VPC

We assume familiarity with the VPC networking concepts of Flexible Engine. If the VPC configuration has not been done (green field), here are the steps to create the VPC and the different subnets:

- VPC Creation:

| Business O eu-west-1 V Homepage Service List V                            | CCB0003064 State CS ?                                                        |                                                                          |
|---------------------------------------------------------------------------|------------------------------------------------------------------------------|--------------------------------------------------------------------------|
| All Services My Favorites                                                 |                                                                              | Enter a service or function name. Q                                      |
|                                                                           |                                                                              |                                                                          |
| Computing ~                                                               | Storage ~                                                                    | Network ~                                                                |
| Elastic Cloud Server (0)<br>Elastic, scalable computing servers           | Elastic Volume Service (0)<br>Elastic, scalable block storage                | Virtual Private Cloud (0)<br>Provides securely isolated virtual networks |
| Bare Metal Server (0)     Provides dedicated physical servers for tenants | Dedicated Storage Service (0) Ø<br>Dedicated storage service                 | Elastic Load Balance (0)<br>Distributes traffic across multiple ECSs     |
| Cloud Server Backup Service (0)<br>Secure, reliable cloud server backup   | Storage Disaster Recovery Service (0) Ø<br>Storage disaster recovery service | P Direct Connect ⊘<br>High-speed, stable network access service          |

# - Choose asssociated CIDR Block and configure default subnet:

| < Create VPC ⑦      |                                                                                                    |
|---------------------|----------------------------------------------------------------------------------------------------|
| Basic Information   |                                                                                                    |
| Region              | eu-west-1 v                                                                                                    |
|                     | Regions are geographic areas isolated from each other. Resources are region-specific and cannot be used across regions through internal network connections. For low network latency and quick resource access, select the nearest region. |
| Name                | vpc-d23d-VPC-OCB                                                                                                    |
| CIDR Block          | 172 · 16 · 0 · 0 / 16 · For using VPC Peering, enter a CIDR block that does not overlap with that of another VPC in the same region.                                                                                                    |
| Advanced Settings v | Tag                                                                                                    |
| Default Subnet      |                                                                                                    |
| AZ                  | eu-west-1a v 🕐                                                                                                    |
| Name                | subnet-d258-VCE-LAN                                                                                                    |
| CIDR Block          | 172     16     0     /     24     ? Available IP Addresses: 251                                                                                                    |
| Advanced Settings 💌 | Gateway   DNS Server Address   Tag                                                                                                    |

## - Add another subnet:

| Subnet 1 ū          |                                                                      |
|---------------------|----------------------------------------------------------------------|
| AZ                  | eu-west-1a v 🕐                                                       |
| Name                | subnet-a508-VCE-WAN                                                  |
| CIDR Block          | 172 · 16 · 1 · 0 / 24 · ⑦ Available IP Addresses: 251                |
|                     | The CIDR block cannot be modified after the subnet has been created. |
| Advanced Settings 👻 | Gateway   DNS Server Address   Tag                                   |
| Add Subnet          |                                                                      |
|                     |                                                                      |
|                     |                                                                      |

Create Now

And Create Now.

## Create Security Group

A security group will also need to be created in order to authorize communications from the outside to the VCE. We require the following ports to be allowed at a minimum on the WAN side:

- UDP/2426: for VeloCloud MultiPath Protocol (mandatory)
- TCP/22: for SSH access (optional but recommended for Support Access)
- UDP/161: for SNMP (optional but recommended)

You can add additional protocols after deployment or modify the security groupe template as needed.

Here are the steps to create the security group:

- Navitage to VPC > Access Control > Security Groups

| oran     | Business Homepage<br>Services | e eu-west-1 🔻           |                 |           | Engl    |
|----------|-------------------------------|-------------------------|-----------------|-----------|---------|
| $\equiv$ | Network Console               | Virtual Private Cloud ② |                 |           |         |
| @<br>&   | Dashboard                     |                         |                 | Name      | ▼       |
| .000.    | Virtual Private Cloud         | Name                    | IPv4 CIDR Block | Status    | Subnets |
| 6        | Access Control                | vpc-d23d-VPC-OCB        | 172.16.0.0/16   | Available | 2       |
| 0        | Network ACLs                  |                         |                 |           |         |
| )        | VPC Flow Logs                 |                         |                 |           |         |
| Ó        | Elastic IP                    |                         |                 |           |         |
| \$       | NAT Gateway                   |                         |                 |           |         |
|          | Elastic Load Balance 🔻        |                         |                 |           |         |
|          | VPC Peering                   |                         |                 |           |         |
|          | Virtual Private Network       |                         |                 |           |         |
|          | Elastic Cloud Server do       |                         |                 |           |         |

### - Create Security Group

| Security Groups ⑦ |                      |                      |             |        |             | Create Security G | Sroup |
|-------------------|----------------------|----------------------|-------------|--------|-------------|-------------------|-------|
|                   |                      |                      | M           | Name v |             | Q                 | С     |
| Name              | Security Group Rules | Associated Instances | Description |        | Operation   |                   |       |
| default           | 2                    | 0                    | default     |        | Manage Rule | Manage Instance   |       |
|                   |                      |                      |             |        |             |                   |       |

#### - Inbound Rules > Add:

| < sg-21bc-SecurityGroup-VeloCloud                |                  |                                              |             |                        | C Export Rule |
|--------------------------------------------------|------------------|----------------------------------------------|-------------|------------------------|---------------|
| Summary Inbound Rules Outbound Rules Associated  | Instances        |                                              |             |                        |               |
|                                                  |                  |                                              |             |                        |               |
| Add Rule Fast-Add Rule Delete Allow Common Ports | Inbound Rules: 1 | sam more about security group configuration. |             |                        | С             |
| Protocol & Port 🐺 🕜                              | Туре             | Source ⑦                                     | Description | Operation              |               |
| All                                              | IPv4             | sg-21bc-SecurityGroup-VeloCloud              |             | Modify   Replicate   I | Delete        |
|                                                  |                  |                                              |             |                        |               |

## - Input desired rules:

| Add Rule Fast-Add Rule Delete Allow Common Ports | Inbound Rules: 4 | Learn more about security group configuration. |             | С                           |
|--------------------------------------------------|------------------|------------------------------------------------|-------------|-----------------------------|
| Protocol & Port 🖓 🕜                              | Туре             | Source 🕐                                       | Description | Operation                   |
| All                                              | IPv4             | sg-21bc-SecurityGroup-VeloCloud                |             | Modify   Replicate   Delete |
| TCP: 22                                          | IPv4             | 0.0.0.0/0 ⑦                                    | For SSH     | Modify   Replicate   Delete |
| UDP : 161                                        | IPv4             | 0.0.0.0/0 ⑦                                    | For SNMP    | Modify   Replicate   Delete |
| UDP: 2426                                        | IPv4             | 0.0.0.0/0 ⑦                                    | For VCMP    | Modify   Replicate   Delete |

This security group will then be used later during the VCE deployment.

# Add Virtual Edge to VeloCloud Orchestrator (VCO)

First step is to add the Virtual Edge to the Enterprise. This requires login credentials for the VCO.

Add Virtual Edge to VCO

| Monitor                                             | Edges    |                |                     |                                      |    |                  | New Ed         | lge ?                               |
|-----------------------------------------------------|----------|----------------|---------------------|--------------------------------------|----|------------------|----------------|-------------------------------------|
| Configure                                           |          |                |                     |                                      |    |                  | -              |                                     |
| 📥 Edges                                             | Search   | V O Cols       | Reset View 2 Refres | sh 🕹 CSV                             | 0  | Display 12 items | • 0 selected • | Ø <sup>0</sup> <sub>6</sub> Actions |
| A Profiles                                          | Edge     | ↓ Certificates | Profile             | Software Image                       | HA | Device           | Biz. Pol       | Firewall A                          |
| <ul> <li>Object Groups</li> <li>Segments</li> </ul> | VCE-OCF  | 0              | Quick Start Profile | 3.3.1 (build R331-20190925-GA-35295) |    | 2                | R              |                                     |
| Overlay Flow Control                                | VCE-OBS3 | 0              | Quick Start Profile | 3.3.1 (build R331-20190925-GA-35295) |    | 1                | 2              |                                     |
| A Network Services                                  | VCE-HUB  | 0              | ProfileHUB          | 3.3.1 (build R331-20190925-GA-35295) |    | ۶                | R              |                                     |

## Then input minimum information:

| Provision New Ed                                                                                          | dge                                                                                                    |                 |                     |
|----------------------------------------------------------------------------------------------------|----------------------------------------------------------------------------------------------------|-----------------|---------------------|
| <ul> <li>* Name</li> <li>* Model</li> <li>* Profile<br/>Authentication</li> <li>* Edge License</li> </ul> | VVCE-OCB<br>Virtual Edge v<br>ProfileOCB v<br>Certificate Disabled v<br>ENTERPRISE   1 Gbps   North Am v |                 |                     |
| Custom Info:<br>High Availability                                                                         |                                                                                                    | * Contact Name  | Super User          |
| Serial Number                                                                                             | Ex: VC00000490<br>When specified, the Edge must present this<br>this serial number on activation.        | * Contact Email | super@velocloud.net |
|                                                                                                    |                                                                                                    |                 | Create Cancel       |

Record Activation Key

| This Edge has been provisioned                                                                  | with activation key RFUA-6RX6-J83B-H59V                          |                                 |                                                                                                    |
|-------------------------------------------------------------------------------------------------|------------------------------------------------------------------|---------------------------------|----------------------------------------------------------------------------------------------------|
| vce-ocb (Pending)                                                                               |                                                                  |                                 | Save Changes                                                                                                    |
| Edge Overview 🔀 Device                                                                          | R Business Policy & Firewall                                     |                                 |                                                                                                    |
| Properties                                                                                      |                                                                  |                                 |                                                                                                    |
| * Name                                                                                          | vVCE-OCB                                                         | Status                          | Pending                                                                                                    |
|                                                                                                 |                                                                  |                                 |                                                                                                    |
| Description                                                                                     |                                                                  | Serial Number                   | Ex: VC00000490                                                                                                    |
| Description<br>Custom Info:                                                                     |                                                                  | Serial Number                   | Ex: VC00000490<br>When specified, the Edge must<br>present this this serial number<br>on activation.                                                |
| Description<br>Custom Info:<br>Enable Pre-Notifications ()                                      |                                                                  | Serial Number<br>Activation Key | Ex: VC00000490<br>When specified, the Edge must<br>present this this serial number<br>on activation.<br>RFUA-6RX6-J83B-H59V                         |
| Description<br>Custom Info:<br>Enable Pre-Notifications<br>Enable Alerts                        |                                                                  | Serial Number<br>Activation Key | Ec: VC00000490<br>When specified, the Edge must<br>present this this serial number<br>on activation.<br>RFUA-6RX6-J83B-H59V<br>expires in a month @ |
| Description<br>Custom Info:<br>Enable Pre-Notifications<br>Enable Alerts<br>Authentication Mode | <ul> <li>✓</li> <li>✓</li> <li>Certificate Disabled ▼</li> </ul> | Serial Number<br>Activation Key | E:: VC00000490<br>When specified, the Edge must<br>present this this serial number<br>on activation.<br>RFUA-6RX6-J83B-H59V<br>expires in a month @ |

This is the key that will need to be used in the cloud-init file.

## Add VLAN IP

The VLAN configuration needs to have an IP address assigned in order to save the Device Settings but will not be used. Click on Device tab:

| vVCE-OCB (Pending)         |                                                                            |                | Save Changes ?                                    |
|----------------------------|----------------------------------------------------------------------------|----------------|---------------------------------------------------|
| Edge Overview 🎽 Device     | R Business Policy 🗟 Firewall                                               |                |                                                   |
| Properties                 |                                                                            |                |                                                   |
| * Name                     | vVCE-OCB                                                                   | Status         | Pending                                           |
| Description                |                                                                            | Serial Number  | Ex: VC00000490<br>When specified, the Edge must   |
| Custom Info:               |                                                                            |                | present this this serial number<br>on activation. |
| Enable Pre-Notifications 🚯 |                                                                            | Activation Key | RFUA-6RX6-J83B-H59V                               |
| Enable Alerts 🛈            |                                                                            |                |                                                   |
| Authentication Mode        | Certificate Disabled 🗸                                                     |                | Send Activation Email                             |
| License                    | ENTERPRISE   1 Gbps   North America, Europe Middle East and Africa   12 Mo | ntł 💌          |                                                   |

Then on Configure VLAN Section:

| Configu | re VLA | N    | Add VLAN      |                |             |            |          |                |           | 8   |
|---------|--------|------|---------------|----------------|-------------|------------|----------|----------------|-----------|-----|
|         | Overri | ide  |               |                |             |            |          |                | Multicast |     |
| Action  | VLAN   | DHCP | VLAN          | Network        | IP Address  | Interfaces | DHCP     | Segment        | IGMP      | PIM |
| Edit    | ×      | ×    | 1 - Corporate | 169.254.0.0/24 | 169.254.0.1 | EI GE1     | Disabled | Global Segment |           |     |

- Use: 169.254.0.1 /24
- Advertised: Unchecked

## DHCP: Disabled

| VLAN                                                                                                    |                                                                                                    | ? ×                  |
|----------------------------------------------------------------------------------------------------|----------------------------------------------------------------------------------------------------|----------------------|
| <ul> <li>* Segment:</li> <li>* VLAN: Name</li> <li>* VLAN Id<br/>Assign Overlapping Subnets:</li> <li>* Edge LAN IP Address:</li> <li>* Cidr Prefix:</li> <li>Network:</li> <li>Advertise:</li> <li>Multicast:</li> <li>Fixed IPs:</li> </ul> | Global Segment   Corporate  1  Corporate  1  Corporate 1  Corporate 1  Corp | stion                |
| LAN Interfaces:<br>SSID:                                                                                                    | E GE1 E GE2<br>There are no Wi-Fi SSIDs configured on this VLAN.                                                                                                    |                      |
| DHCP<br>Type:                                                                                                    | Enabled Relay Disabled                                                                                                    | Enable Edge Override |
| OSPF<br>Enabled:                                                                                                    | X OSPF not enabled for the selected Segment.                                                                                                    | Enable Edge Override |
|                                                                                                    |                                                                                                    | Update VLAN Cancel   |

## Configure Virtual Edge Interfaces

**CAUTION**: The VCO needs the Device Settings configured first before activation. If this step is missed, the Virtual Edge activates but then goes offline a few minutes later.

Navigate to the Virtual Edge's Device Settings:

| vVCE-OCB (Pending)         |                                                                               |                | Save Changes ?                                                   |
|----------------------------|-------------------------------------------------------------------------------|----------------|------------------------------------------------------------------|
| Edge Overview 🗾 Device     | R Business Policy 🕼 Firewall                                                  |                |                                                                  |
| Properties                 |                                                                               |                |                                                                  |
| * Name                     | vVCE-OCB                                                                      | Status         | Pending                                                          |
| Description                |                                                                               | Serial Number  | Ex: VC00000490                                                   |
|                            |                                                                               |                | When specified, the Edge must<br>present this this serial number |
| Custom Info:               |                                                                               |                | on activation.                                                   |
| Enable Pre-Notifications 🚯 |                                                                               | Activation Key | RFUA-6RX6-J83B-H59V<br>expires in a month ()                     |
| Enable Alerts 🕕            |                                                                               |                |                                                                  |
| Authentication Mode        | Certificate Disabled V                                                        |                | Send Activation Email                                            |
| License                    | ENTERPRISE   1 Gbps   North America, Europe Middle East and Africa   12 Month |                |                                                                  |

Change the interface settings as follows:

1. Change the **GE2** interface capability from "Switched" to "Routed" and enable DHCP addressing and WAN overlay

2. In the **GE3** interface, disable WAN overlay as this interface will be used for the LAN-side gateway. Also, disable NAT Direct Traffic

| Interface   | e Setting | S 🕒 Add Subinte | erface | Add Secondary IP |                  |               |                |           |     |
|-------------|-----------|-----------------|--------|------------------|------------------|---------------|----------------|-----------|-----|
|             |           |                 | Switcl | h Port Settings  | Bouted Interface | Settings      |                | Multicast |     |
|             | Interface |                 |        |                  |                  |               |                |           |     |
| Actions     | Override  | Interface       | Mode   | VLANs            | Addressing       | WAN Overlay   | Segment        | IGMP      | PIM |
| Edit        | x         | GF1             | Access | 1 - Corporate    |                  |               | Global Segment |           |     |
| <u>Edit</u> | ×         | 🕀 GE2           |        |                  | DHCP             | 🗏 Auto Detect | all segments   |           |     |
| <u>Edit</u> | ×         | 🕀 GE3           |        |                  | DHCP             | disabled      | Global Segment |           |     |
| <u>Edit</u> | ×         | 🖽 GE4           |        |                  | DHCP             | 🗏 Auto Detect | all segments   |           |     |
| <u>Edit</u> | ×         | 🕀 GE5           |        |                  | DHCP             | 🗏 Auto Detect | all segments   |           |     |
| <u>Edit</u> | ×         | 🕀 GE6           |        |                  | DHCP             | 🗏 Auto Detect | all segments   |           |     |
| Edit        | ×         | 🕀 GE7           |        |                  | DHCP             | 🗏 Auto Detect | all segments   |           |     |
| <u>Edit</u> | ×         | 🕀 GE8           |        |                  | DHCP             | 🗏 Auto Detect | all segments   |           |     |

Based on architecutre or needs, you can modify interfaces parameters such as defining a static IP address, modifying interfaces selected, etc.

# Deploy Virtual Edge via ECS creation

Navigate to Elastic Cloud Server

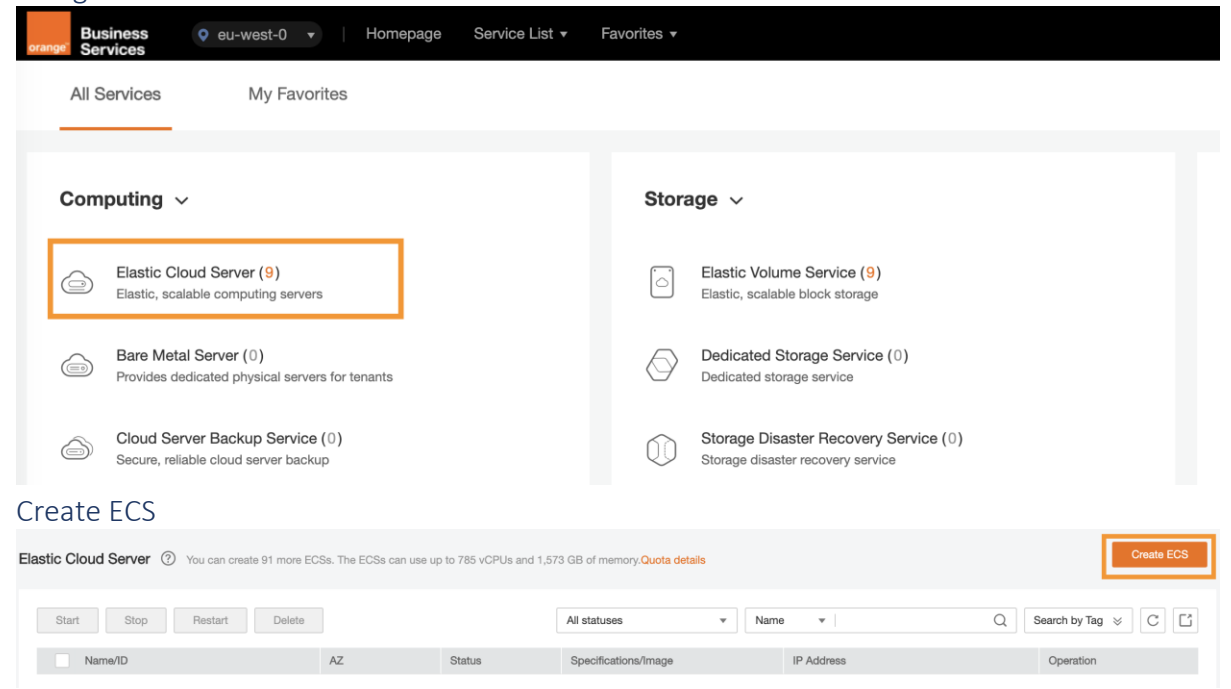

Select Virtual Machine Properties

| <   Elastic Cloud   | Server                                                                             |                                                                                                    |                                      |                               |
|---------------------|------------------------------------------------------------------------------------|----------------------------------------------------------------------------------------------------|--------------------------------------|-------------------------------|
| 1 Configure Basic S | ettings (2) Configure Network                                                      | 3 Configure Advanced Settings 4 Confirm                                                                                                  |                                      |                               |
| Region              | eu-west-0 To select a differen<br>ECSs within the same region can communicate over | t region, use the region selector at the upper left of the main men<br>ir an internal network. For low network latency and quick access, | u bar.<br>select the nearest region. |                               |
| AZ                  | Random eu-west-0b                                                                  | eu-west-0a eu-west-0c                                                                                                    | 0                                    |                               |
| Specifications      | VCPUs All • N<br>General-purpose Computing II De                                   | Amory All • Flavor Name<br>dicated general-purpose Memory-optimized Disk-in                                                              | Q tensive GPU-accelerated ⑦          |                               |
|                     | Flavor Name                                                                        | vCPUs   Mernory JΞ                                                                                                    | Assured / Maximum Bandwidth ⑦ ↓Ξ     | Packets Per Second (PPS) ⑦ ↓≡ |
|                     | s3.small.1                                                                         | 1 vCPUs   1 GB                                                                                                    | 0.1/0.5 Gbit/s                       | 50,000                        |
|                     | s3.medium.2                                                                        | 1 vCPUs   2 GB                                                                                                    | 0.1/0.5 Gbit/s                       | 50,000                        |
|                     | s3.medium.4                                                                        | 1 vCPUs   4 GB                                                                                                    | 0.1/0.5 Gbit/s                       | 50,000                        |
|                     | • s3.large.2                                                                       | 2 vCPUs   4 GB                                                                                                    | 0.2/0.8 Gbit/s                       | 100,000                       |
|                     | s3.large.4                                                                         | 2 vCPUs   8 GB                                                                                                    | 0.2/0.8 Gbit/s                       | 100,000                       |
|                     | s3.xlarge.2                                                                        | 4 vCPUs   8 GB                                                                                                    | 0.4/1.5 Gbit/s                       | 150,000                       |
|                     | s3.xlarge.4                                                                        | 4 vCPUs   16 GB                                                                                                    | 0.4/1.5 Gbit/s                       | 150,000                       |
|                     | s3.2xlarge.2                                                                       | 8 vCPUs   16 GB                                                                                                    | 0.8/3 Gbit/s                         | 200,000                       |
|                     | Selected specifications General-purpose   s                                        | 3.large.2   2 vCPUs   4 GB                                                                                                    |                                      |                               |

## 2vCPU and 4 GB of RAM are the minimum specifications supported

## Select Image

| Image       | Public image Private image | Shared image                                  |                        |
|-------------|----------------------------|-----------------------------------------------|------------------------|
|             | edge400(8GB)               |                                               | C Create Private Image |
| System Disk | Common I/O                 | + GB IOPS limit: 8, IOPS burst limit: 1,000 ⑦ |                        |

## Configure Network Properties

| <   Elastic Cloud S      | Server                                                                                                    |
|--------------------------|----------------------------------------------------------------------------------------------------|
| (1) Configure Basic Se   | ettings ——— 2 Configure Network ——— 3 Configure Advanced Settings ——— 4 Confirm                                                                                                    |
| Network<br>Extension NIC | vpc-d23d-VPC-OCB(172.16.0.0/16)       C       subnet-2201-VCE-MGMT(172.16.250 *)       C       Automatically-assigned IP address       249 available private IP addresses         Create VPC.       subnet-a508-VCE-WAN(172.16 *)       Automatically-assigned IP addr *)       249 available private IP addresses         subnet-d258-VCE-LAN(172.16 *)       Automatically-assigned IP addr *)       249 available private IP addresses         subnet-d258-VCE-LAN(172.16 *)       Automatically-assigned IP addr *)       249 available private IP addresses         Add NIC       You can add 9 more NICs.       You can add 9 more NICs. |
| Security Group           | sg-21bc-SecurityGroup-VeloCloud (32ad3b20-e44f-457 💿 🔻 C Create Security Group ⑦<br>Ensure that the selected security group allows access to port 22 (SSH-based Linux login), 3389 (Windows login), and ICMP (ping operation). Configure Security Group Rules<br>Security Group Rules ^                                                                                                    |
| EIP                      | Do not use Auto assign Specify ?     An ECS without an EIP cannot access the Internet. However, it can still be used as a service ECS deployed in a cluster or on a private network.                                                                                                    |

With the following specifications:

- The first interface (eth0 or GE1) is the management interface; this interface will not be used and is tied to a dedicated MGMT subnet even if not used.
- The second interface (eth1 or GE2) is the WAN facing interface;
- The third interface (eth2 or GE3) is the LAN facing interface;
- Select the security group previously created;
- Do not assign an EIP, it will be done later.

#### Configure Advanced Settings

| <   Elastic Cloud S    | Server                                                                                                    |
|------------------------|----------------------------------------------------------------------------------------------------|
| (1) Configure Basic Se | stiings (2) Configure Network (3) Configure Advanced Settings (4) Confirm                                                                                                    |
| ECS Name               | ecs-7fb6-WCE-OCB If multiple ECSs are created at the same time, the system automatically adds a hyphen followed by a four-digit incremental number to the end of each ECS name. For example, if you enter name will be ecs-0011 if an ECS with the name ecs-0010 already exists, the name of the first new ECS will be ecs-0011 |
| Login Mode             | Key pair<br>To click Remote Login to log in to a Linux ECS in key pair login mode, you must set a login password after the ECS is created.Learn how to set the password.                                                                                                    |
|                        | The private key will be required for logging in to the ECS and for reinstalling or changing the OS. Keep it secure.                                                                                                    |
| Key Pair               | KeyPair-WCE-OCB               C Create Key Pair             ⑦                                                                                                    |
|                        | I acknowledge that I have obtained private key file KeyPair-vVCE-OCB.pem and that without this file I will not be able to log in to my ECS.                                                                                                    |
|                        | After a Linux ECS is created, use this key pair to log in to the ECS. After a Windows ECS is created, locate the row that contains the ECS in the ECS list, click Get Password in the Operatic password. Learn how to obtain the Windows ECS login password.                                                                    |

If you do not have created a Key Pair previously, you can create it here at the same time.

## Configure Cloud-init information

Click on the Advanced Options > Configure Now:

| Ivanced Options    | Configure now                                                          |                          |                                                                                                  |
|--------------------|------------------------------------------------------------------------|--------------------------|--------------------------------------------------------------------------------------------------|
| ser Data Injection | As text                                                                | As file                  | Learn how to inject user data.                                                                   |
|                    |                                                                        |                          |                                                                                                  |
|                    | User data                                                              |                          |                                                                                                  |
|                    |                                                                        |                          |                                                                                                  |
|                    |                                                                        |                          |                                                                                                  |
|                    |                                                                        |                          | 0/32,768                                                                                         |
| g                  | It is recommended that you use                                         | TMS's predefined tag fun | 0/32,768<br>ction to add the same tag to different cloud resources. View Predefined              |
| g                  | It is recommended that you use                                         | TMS's predefined tag fun | 0/32,768<br>ction to add the same tag to different cloud resources. View Predefined<br>Tag value |
| 9                  | It is recommended that you use<br>Tag key<br>You can add 10 more tags. | TMS's predefined tag fun | 0/32,768<br>ction to add the same tag to different cloud resources. View Predefined<br>Tag value |

This is where you will input necessary information for the virtual VCE to register itself towards the VCO and take input configuration parameter you choose to include.

This configuration information must be passed following the cloud-init formatting. Cloud-init is a Linux package responsible for handling early initialization of instances. If available in the distributions, it allows for configuration of many common parameters of the instance directly after installation. This creates a fully functional instance that is configured based on a series of inputs. The cloud-init config is composed of two main configuration files, the metadata file and the user-data file. The meta-data contains the network configuration for the Edge, and the user-data contains the Edge Software configuration. The cloud-init file provides information that identifies the instance of the VMware SD-WAN Virtual Edge being installed.

Cloud-init's behavior can be configured via user-data. User-data can be given by the user at the time of launching the instance like we will do here. This file contains three main modules: SD-WAN Orchestrator, Activation Code, and Ignore Certificates Errors.

| Module                            | Description                                                                                                    |
|-----------------------------------|----------------------------------------------------------------------------------------------------|
| VCO                               | IP Address/URL of the SD-WAN Orchestrator.                                                                                         |
| activation_code                   | Activation code for the Virtual Edge. The activation code is generated while creating an Edge instance on the SD-WAN Orchestrator. |
| <pre>vco_ignore_cert_errors</pre> | Option to verify or ignore any certificate validity errors.                                                                        |

The activation code is generated while creating an Edge instance on the SD-WAN Orchestrator (see previous steps).

**Important** There is no default password in SD-WAN Edge image. The password must also be provided in the user-data file.

| loud-config                 |  |
|-----------------------------|--|
| issword: nassw0rd           |  |
| nasswd: { expire: False }   |  |
| b nwaith True               |  |
|                             |  |
|                             |  |
| Vro: 34 208 100 185         |  |
|                             |  |
|                             |  |
| vco_ignore_cert_enois. true |  |

#### You can copy/paste this template into the required field:

| Advanced Options    | Configure now                                                      |         |                                |                   |
|---------------------|--------------------------------------------------------------------|---------|--------------------------------|-------------------|
| User Data Injection | As text                                                            | As file | Learn how to inject user data. |                   |
|                     | #cloud-config<br>password: passw0rd<br>chpasswd: { expire: False } |         |                                | (                 |
|                     |                                                                    |         |                                | <b>919</b> /39 76 |

Using a file (option on the right) is also possible. In that case you need to put the content into a text file.

## Review and Create ECS

| (1) Configure Basic | Settings — 20 | Configure Network 3 Configure Advar | ced Settings — 4 | Confirm                            |                |                                               |
|---------------------|---------------|-------------------------------------|------------------|------------------------------------|----------------|-----------------------------------------------|
| Configuration       | Basic 🖉       |                                     |                  |                                    |                |                                               |
|                     | Region        | eu-west-1                           | AZ               | eu-west-1a                         | Specifications | General-purpose   s3.large.2   2 vCPUs   4 GB |
|                     | Image         | VCE-400                             | System Disk      | Common I/O,8 GB                    |                |                                               |
|                     | Network 🖉     |                                     |                  |                                    |                |                                               |
|                     | VPC           | vpc-d23d-VPC-OCB(172.16.0.0/16)     | Security Group   | sg-21bc-SecurityGroup-VeloCloud    | Primary NIC    | subnet-d258-VCE-LAN(172.16.0.0/24)            |
|                     | Extension NIC | subnet-a508-VCE-WAN(172.16.1.0/24)  | Extension NIC    | subnet-d258-VCE-LAN(172.16.0.0/24) | EIP            | Not required                                  |
|                     | Advanced 🖉    |                                     |                  |                                    |                |                                               |
|                     | ECS Name      | ecs-26f8-vVCE-OCB                   | Login Mode       | Key pair                           | Key Pair       | KeyPair-98aa-VCE-OCB-EUwest1                  |
|                     | ECS Group     | -                                   |                  |                                    |                |                                               |
| Juantity            | - 1 +         | You can create 100 more ECSs.       |                  |                                    |                |                                               |
|                     |               |                                     |                  |                                    |                |                                               |
|                     |               |                                     |                  |                                    |                |                                               |
|                     |               |                                     |                  |                                    |                |                                               |
|                     |               |                                     |                  |                                    |                |                                               |
|                     |               |                                     |                  |                                    |                |                                               |

#### Attach Elastic IP

The next step is to attach an EIP to enable the VCE instance to communicate with the outside. This EIP will be attached to the WAN interface (on subnet 172.16.1.0/24 here).

Once the ECS has been created, click on its name:

| tic Cloud Server ⑦ You can create 100 more E          | CSs. The ECSs can | use up to 800 vCPUs and | 1,600 GB of memory.Quota details       |                           |   | Create ECS          |
|-------------------------------------------------------|-------------------|-------------------------|----------------------------------------|---------------------------|---|---------------------|
| Start Stop Restart Delete                             |                   |                         | All statuses • N                       | lame 💌                    | Q | Search by Tag 😸 🔀   |
| Name/ID                                               | AZ                | Status                  | Specifications/Image                   | IP Address                |   | Operation           |
| ecs-26f8-vVCE-OCB<br>e4b668d8-fdb4-445d-8510-6bf8e98b | eu-west-1a        | 8 Running               | 2 vCPUs   4 GB   s3.large.2<br>VCE-400 | 172.16.0.180 (Private IP) |   | Remote Login More 🔻 |

#### Go to the EIP Section:

| < ecs-26f8-vVCE-                                      | Start Stop Restart Remo                                                                                                    | ute Login More 👻 C        |                                               |                        |
|-------------------------------------------------------|----------------------------------------------------------------------------------------------------|---------------------------|-----------------------------------------------|------------------------|
| Name                                                  | ecs-2618-WCE-OCB 🖉                                                                                                    | VPC                       | vpc-d23d-VPC-OCB                              |                        |
| Status                                                | Running                                                                                                    | Specifications            | General-purpose   s3.large.2   2 vCPUs   4 GB |                        |
| ID                                                    | e4b668d8-fdb4-445d-8510-6bf8e98bd40e                                                                                                    | Image                     | VCE-400                                       |                        |
| Disks                                                 | 1                                                                                                    | NICs                      | 3                                             |                        |
| AZ                                                    | eu-west-1a                                                                                                    | Created                   | 2020-06-22 17:41:30 GMT+02:00                 |                        |
| Key Pair                                              | KøyPair-98aa-VCE-OCB-EUwest1                                                                                                    | Launched                  | 2020-06-22 17:42:06 GMT+02:00                 |                        |
| License Type                                          | None                                                                                                    |                           |                                               |                        |
| Agency                                                | 🖉 🕜 Create Agency                                                                                                    |                           |                                               |                        |
| ECS Group                                             | Create ECS Group                                                                                                    |                           |                                               |                        |
| Disks NICa<br>Simultaneously creatin<br>Attach Disk Y | Security Groups     EIPs     Monitoring     Tags g multiple data disks will require more time. Please wait.If data disks attached to the ECS are not displayed here, resta bu can attach 23 more disks. | rt the ECS to make the di | iks to appear.                                |                        |
| ✓ ecs-26f8-vV0                                        | CE-OCB   System Disk   8GB                                                                                                    |                           | View Monitoring Data                          | Expand Capacity Detach |
|                                                       |                                                                                                    |                           |                                               |                        |

#### Select Bind EIP:

| Disks | s   I | NICs     | Security Groups | EIPs | Monitoring | Tags |  |
|-------|-------|----------|-----------------|------|------------|------|--|
| Binc  | d EIP | View EIP |                 |      |            |      |  |

 $\times$ 

## Select an EIP and bind it to NIC2:

| EIP |
|-----|
|     |

| ECS Name   | ecs-ce88-vVCE-OCB          |           |                |               |              |
|------------|----------------------------|-----------|----------------|---------------|--------------|
| Select NIC | NIC3(172.16.1.9)(Extension | n NIC)    |                |               |              |
| Select EIP | View EIP                   |           |                | Enter an EIP. | QC           |
|            | EIP JΞ                     | Status ↓⊟ | Bandwidth ↓Ξ   | Bandwidth ↓Ξ  | Bandwidth ↓Ξ |
|            | 57.100.102.228             | Onbound   | Bandwidth_2020 | Dynamic BGP   | 5 Mbit/s     |
|            | 57.100.98.131              | Onbound   | Bandwidth_2020 | Dynamic BGP   | 5 Mbit/s     |
|            |                            |           |                |               |              |
|            |                            | ОК        | Cancel         |               |              |

If you have not created any EIP before, you can do it at the same time.

Additional help on EIP creation is available at this location: https://docs.prod-cloud-ocb.orangebusiness.com/en-us/api/vpc/en-us topic 0020090596.html

### Monitor Deployment Progress

If everything has been done correctly, the instance will be created, in a running state and you can view associated EIP:

| Start | Stop Restart                                    | t Delete  |            |         | All statuses v                         | Nam | 8 🔻                                                       | Q | Search by Tag $~~\otimes~~$ | C    | Ľ |
|-------|-------------------------------------------------|-----------|------------|---------|----------------------------------------|-----|-----------------------------------------------------------|---|-----------------------------|------|---|
|       | Name/ID                                         |           | AZ         | Status  | Specifications/Image                   |     | IP Address                                                |   | Operation                   |      |   |
|       | acs-ce88-vVCE-OCB<br>358c88f1-a604-4fe6-98e1-c3 | Be7fed4e5 | eu-west-1a | Running | 2 vCPUs   4 GB   s3.large.2<br>VCE-400 |     | 57.100.102.228 (EIP) 5 Mbit/s 172.16.250.237 (Private IP) |   | Remote Login                | More | • |

## Verify Virtual Edge is Activated In VCO

Once the instance is running in FE and all information provided were correct, the virtual edge will reach out to the VCO with the activation key, activate and perform software update if needed (and reboot if upgraded). Typical deployment time is between 3 to 4 minutes.

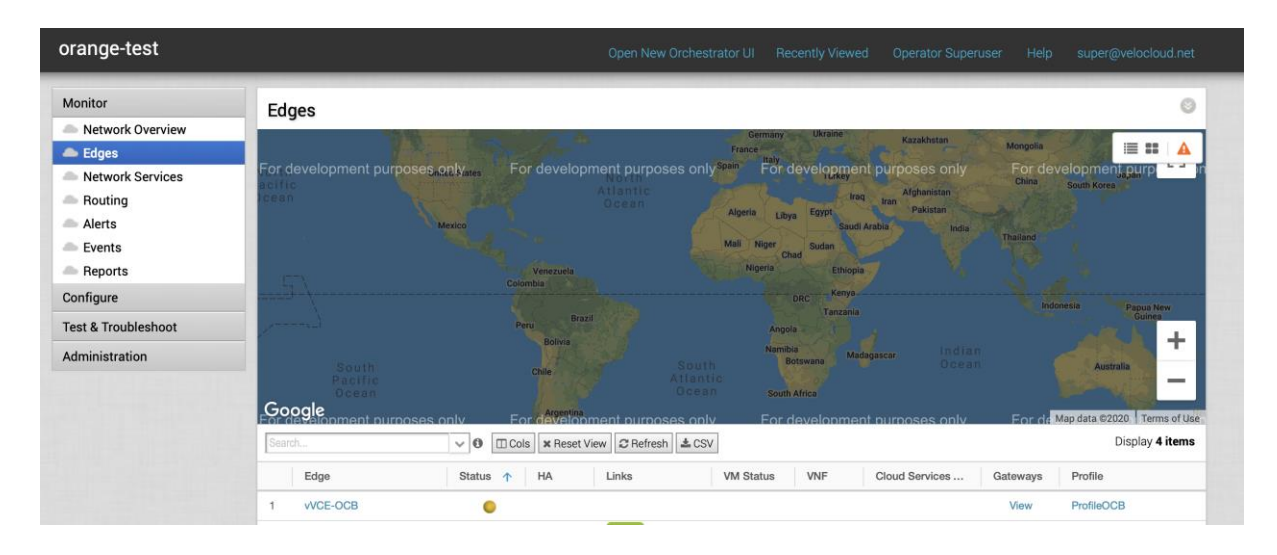

Status orange indicates the VCE has reached out to the VCO and is getting its configuration, software updates, etc. After a few minutes, the status will become green and the VCE will be ready to forward traffic:

| orange-test         | Open New Orchestrator UI Recently Viewed Operator Superuser Help super@velocloud.net                                                                                                    |
|---------------------|----------------------------------------------------------------------------------------------------|
| Monitor             | Edges                                                                                                    |
| A Network Overview  | Germany or Ukrane // Verskare                                                                                                    |
| 👄 Edges             | Franci Mongola 🧮 🎫 🗛                                                                                                    |
| Metwork Services    | For development purposes only and For development purposes only and For development purposes only For development purposes only For development purposes only For development purposes only For development purposes only for development purposes only for development purposes on development purposes on development purposes on development purposes on development purposes on development purposes on development purposes on development purposes on development purposes on development purposes on development purposes on development purposes on development purposes on development |
| A Routing           | cean Ocean Jones Ing Ing Alphanism                                                                                                    |
| Alerts              | Mesto Agena Libya Gryph Saudi Arabia, India                                                                                                    |
| left Events         | Mail Nigor Chad                                                                                                    |
| A Reports           | Venezona Monto Ethopia                                                                                                    |
| Configure           | Land Annual Annual A                                                                                                    |
| Test & Troubleshoot | Peru Brazi Angola                                                                                                    |
| Administration      | Boliva Nambia Madagaga Indian +                                                                                                    |
| Administration      | South Che Alabami Ocean Astello                                                                                                    |
|                     | Ocean Ocean Bouh Ama                                                                                                    |
|                     | Soogle<br>For development purposes only For development purposes only For development purposes only For de Magdata 22220. Terms of Use                                                                                                    |
|                     | Search 🗸 🕑 💷 Cols 🗙 Reset View 🖉 Refresh 🛓 CSV                                                                                                    |
|                     | Edge $\psi$ Status HA Links VM Status VNF Cloud Services Gateways Profile                                                                                                    |
|                     | 1 VVCE-OCB O ++ 1 View ProfileOCB                                                                                                    |

## Final ECS configurations

## Source/destination Checks

As with any routing ECS, you will need to make sure that source and destination checks are disabled for interfaces that will be routing traffic:

| 172.16.0.238                                                                     |                                                                                     |                                                                   | Manage Virtual IP Address Change Security Group Dele                                                                               |
|----------------------------------------------------------------------------------|-------------------------------------------------------------------------------------|-------------------------------------------------------------------|----------------------------------------------------------------------------------------------------|
| Name                                                                             |                                                                                     | Subnet                                                            | subnet-d258-VCE-LAN (172.16.0.0/24)                                                                                                |
| NIC ID                                                                           | 211bdd6e-1378-4a32-9ec2-36b999aeb73a                                                | Private IP Address                                                | 172.16.0.238                                                                                                    |
| Status                                                                           | Ø Activated                                                                         | Virtual IP Address                                                |                                                                                                    |
| EIP                                                                              |                                                                                     | MAC Address                                                       | fa:16:3e:1e:fb:85                                                                                                    |
| Security Group                                                                   | sg-21bc-SecurityGroup-VeloCloud                                                     |                                                                   |                                                                                                    |
| Source/Destination Check                                                         |                                                                                     |                                                                   |                                                                                                    |
|                                                                                  |                                                                                     |                                                                   |                                                                                                    |
| I                                                                                |                                                                                     |                                                                   |                                                                                                    |
| 172.16.1.9   57.100.102.228                                                      |                                                                                     |                                                                   | Manage Virtual IP Address Change Security Group Dele                                                                               |
| 172.16.1.9   57.100.102.228                                                      | *                                                                                   | Subnet                                                            | Manage Virtual IP Address Change Security Group Dele<br>subnet-a508-VCE-WAN (172.16.1.0/24)                                        |
| Name<br>NIC ID                                                                   | <br>142eabe4-75b7-414c-8bb6-d30ae348s928                                            | Subnet<br>Private IP Address                                      | Manage Virtual IP Address Change Security Group Dele<br>subnet-a508-VCE-WAN (172.16.1.0/24)<br>172.16.1.9                          |
| 172.16.1.9   57.100.102.228                                                      |                                                                                     | Subnet<br>Private IP Address<br>Virtual IP Address                | Manage Virtual IP Address Change Security Group Dele<br>subnet-a508-VCE-WAN (172.16.1.0/24)<br>172.16.1.9                          |
| 172.16.1.9   57.100.102.228<br>Name<br>NIC ID<br>Status<br>EIP                   | <br>142eabe4-75b7-414c-8bb6-d30ae348as928<br>C Activated<br>57.100.102.228(5 Mbik/s | Subnet<br>Private IP Address<br>Virtual IP Address<br>MAC Address | Manage Virtual IP Address Change Security Group Dele<br>subnet-a508-VCE-WAN (172.16.1.0/24)<br>172.16.1.9<br><br>fa:16:3e:3d:08.ef |
| 172.16.1.9   57.100.102.228<br>Name<br>NIC ID<br>Status<br>EIP<br>Security Group |                                                                                     | Subnet<br>Private IP Address<br>Virtual IP Address<br>MAC Address | Manage Virtual IP Address Change Security Group Dete<br>submet-a508-VCE-WAN (172.16.1.0/24)<br>172.16.1.9<br><br>fa:16:3e:3d:08:ef |

## After deactivation:

| ^ | 172.16.0.238                                                                  |                                                                                                    |                                                                   | Manage Virtual IP Address Change Security Group Delete                       |
|---|-------------------------------------------------------------------------------|----------------------------------------------------------------------------------------------------|-------------------------------------------------------------------|------------------------------------------------------------------------------|
|   | Name<br>NIC ID<br>Status<br>EIP<br>Security Group<br>Source/Destination Check | <br>21bdd6e-1378-4a32-9ec2-36b999aeb73a<br>© Activated<br><br>sg-21bc-SecurityGroup-VeloCloud<br>© © | Subnet<br>Private IP Address<br>Virtual IP Address<br>MAC Address | submet-d258-VCE-LAN (172.16.0.0/24)<br>172.16.0.238<br><br>fa:16:3e:1e:fb:85 |
| ^ | 172.16.1.9   57.100.102.228                                                   |                                                                                                    |                                                                   | Manage Virtual IP Address Change Security Group. Delete                      |
|   |                                                                               |                                                                                                    |                                                                   |                                                                              |

## Route tables

Once the VCE has been deployed, it will now need to be the default GW for all workloads hosted in the subnet carried by the VCE. Different options can be used based on architecture needs. For the sake of simplicy here, we will modify the default VPC route table to add a default route pointing towards the VCE LAN interface.

To modify a Route Table, go to VPC > Route Table:

| < vpc-d23d-VPC-OCB                                                              |          |                                                                                                    |           | С |
|---------------------------------------------------------------------------------|----------|----------------------------------------------------------------------------------------------------|-----------|---|
| Name vpo-4234-VPC-0C8 2<br>D a8740a02-3a65-42219765-tbc605960467 0<br>Subnets 3 |          | Status Available<br>CIDR Block 172,16.0.0/16 🖉                                                                                                    |           |   |
| Subnets Route Tables Topology Tags                                              |          |                                                                                                    |           |   |
| Add Route                                                                       |          |                                                                                                    |           | C |
| Destination                                                                     | Next Hop |                                                                                                    | Operation |   |
|                                                                                 | Ć        | 1                                                                                                    |           |   |
|                                                                                 | No dat   | ta avallable.                                                                                                    |           |   |
|                                                                                 |          |                                                                                                    |           |   |
| VPC Peering Route Table                                                         |          |                                                                                                    |           |   |
| Destination                                                                     | Next Hop |                                                                                                    | Operation |   |
|                                                                                 | (Table   | and the second second s |           |   |
|                                                                                 | No dat   | ta available.                                                                                                    |           |   |

## Click on Add Route:

| Add Route   |                    |  |  |  |  |
|-------------|--------------------|--|--|--|--|
| Destination | 0.0.0.0 (0 ?       |  |  |  |  |
| Next Hop    | 172 . 16 . 0 . 238 |  |  |  |  |
|             | OK Cancel          |  |  |  |  |

Specify default route and VCE Lan interface IP address for Next Hop.

 $\times$